## Instructie Verantwoord Alcohol Schenken

Versie d.d. 14-02-2020.

Ga via internet naar het adres:

https://nocnsf.nl/wat-doet-nocnsf/sport-en-maatschappij/e-learning-verantwoord-alcohol-schenken

Ι

Je krijgt dan onderstaande startpagina te zien met onderaan de link naar de gratis e-learning.

| Over NOC*NSF Sportdeelnam             | e Topsport A.t/m.Z Nieuws PersContact Q                                                                                                    |
|---------------------------------------|----------------------------------------------------------------------------------------------------|
|                                       | E-learning 'Verantwoord<br>alcohol schenken'                                                                                                    |
| Maatschappelijke thema's              | De e-learning 'Voor Elkaar   Sport' is vanuit ons in samenwerking met VWS en drie andere<br>branches speciaal ontwikkeld voor barvrijwilligers/medewerkers van sportkantines. Met de juiste<br>kennis kun je goed beslagen ten ijs komen in verschillende siturties.              |
| Gezonde sportomgeving                 | In drie online modules, afgesloten door een toets, leren we je welke regels er gelden voor<br>verantwoorde alcoholverstrekking, hoe je moet reageren in astige situaties en vooral hoe je kunt<br>voorkomen dat er alcohol wordt geschonken aan minderjangen of dronken personen. |
| Inclusieve sport: sport voor iedereen | Het is een snelle, toegankelijke en leuke manier om te laven wat verantwoorde alcoholverstrekking<br>inhoudt. Voor mensen die een diploma 'sociale hygiën,' hebben behaald is de e-learning een<br>waardevolle opfriscursus.                                                      |
| Internationale zaken                  | Het is verplicht om altijd minstens één persoon bij de bar aanwezig te hebben die het bijbehorende<br>certificaat of het diploma Sociale Hygiëne heeft bahaald. Wat NOC*NSF betreft is deze e-learning<br>een 'must' voor iedereen die achter de bar staat n een sportkantine.    |
| Veilige sport                         | De e-learning 'Voor Elkaar   Sport' maakt ond rdeel uit van een pakket aan maatregelen ter<br>bevordering van verantwoord alcohol gebruik in de sportkantines en gratis te gebruiken voor de<br>hele sport.                                                                       |
|                                       | E-learning verantwoord alcohol schunken<br>Ga naar de gratis e-learning >                                                                                                    |
|                                       | Meer informatie over alcohol en sport<br>Alcohol en sport >                                                                                                    |

Om je niet te verrassen na het doorlopen van de e-learning eerst de opmerking dat je, voor het af kunnen leggen van de toets, een account aan moet maken. Na het succesvol afronden van de toets krijg je het certificaat dan gemaild.

## **NIET VERGETEN**

Je moet dit document dan zelf nog wel even mailen naar de ledenadministratie via het e-mailadres: <u>ledenadm@tc-boemerang.nl</u> Ga naar de gratis e-learning >

| Voor Elkaar   Sport                                    |                                                                                                    |                                     |
|--------------------------------------------------------|----------------------------------------------------------------------------------------------------|-------------------------------------|
|                                                        | AAN DE SLAG                                                                                                    |                                     |
| K                                                      |                                                                                                    |                                     |
| 12                                                     |                                                                                                    |                                     |
| 题                                                      | Ministerie van Volksgezondheid,<br>Welzijn en Sport                                                                                                    |                                     |
|                                                        |                                                                                                    |                                     |
| Wel<br>Klik                                            | kom bij de e-learning over verantwoord alcohol vers<br>hierboven op 'Aan de slag' om de e-learning te starte                                                                                                    | trekken.<br>n. Of klik hieronder om |
| Wel<br>Klik<br>naal                                    | kom bij de e-learning over verantwoord alcohol vers<br>hierboven op 'Aan de slag' om de e-learning te starte<br>r een specifiek onderdeel te gaan.                                                                                                    | trekken.<br>n. Of klik hieronder om |
| Wel<br>Klik<br>naal                                    | kom bij de e-learning over verantwoord alcohol vers<br>hierboven op 'Aan de slag' om de e-learning te starte<br>r een specifiek onderdeel te gaan.<br>Introductie                                                                                                   | trekken.<br>n. Of klik hieronder om |
| Wel<br>Klik<br>naal<br>≓                               | kom bij de e-learning over verantwoord alcohol vers<br>hierboven op 'Aan de slag' om de e-learning te starte<br>r een specifiek onderdeel te gaan.<br>Introductie<br>Hoezit het eigenlijk?                                                                          | trekken.<br>n. Of klik hieronder om |
| Wel<br>Klik<br>naal<br>≕<br>≕                          | kom bij de e-learning over verantwoord alcohol vers<br>hierboven op 'Aan de slag' om de e-learning te starte<br>r een specifiek onderdeel te gaan.<br>Introductie<br>Hoe zit het eigenlijk?<br>Leeftijdsgrens                                                       | trekken.<br>n. Of klik hieronder om |
| Wel<br>Klik<br>naal<br>=<br>=<br>=                     | kom bij de e-learning over verantwoord alcohol vers<br>hierboven op 'Aan de slag' om de e-learning te starte<br>r een specifiek onderdeel te gaan.<br>Introductie<br>Hoezit het eigenlijk?<br>Leeftijdsgrens<br>Wederverstrekking                                   | trekken.<br>n. Of klik hieronder om |
| Wel<br>Klik<br>naal<br>=<br>=<br>=<br>=<br>=<br>=<br>= | kom bij de e-learning over verantwoord alcohol vers<br>hierboven op 'Aan de slag' om de e-learning te starte<br>r een specifiek onderdeel te gaan.<br>Introductie<br>Hoe zit het eigenlijk?<br>Leeftijdsgrens<br>Wederverstrekking<br>Schenken aan dronken personen | trekken.<br>n. Of klik hieronder om |

Klik nu op

Volg nu de aanwijzingen op die je doorlopend krijgt. Je moet de 6 bovenstaande hoofdstukken doornemen uiteraard.

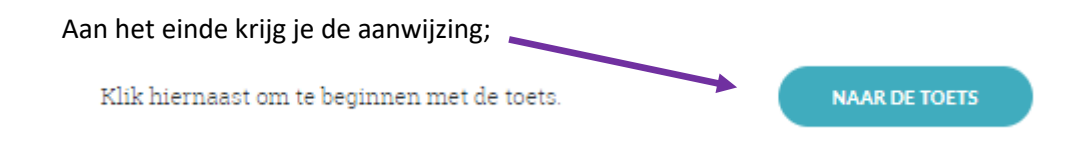

Nu krijg je onderstaand scherm te zien en hier moet je nu een eigen account aanmaken. *LET OP:* 

Het kan soms zijn dat het wel even duurt voor je een bevestiging ontvangt naar aanleiding van het aanmaken van een nieuw account.

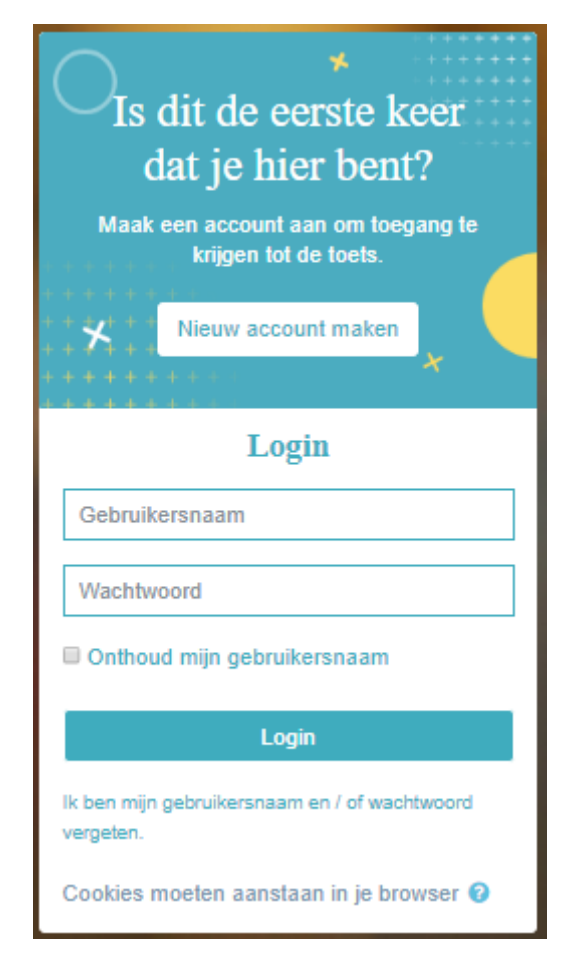

Je krijgt dan onderstaand scherm te zien. Klik hier op " toets" .

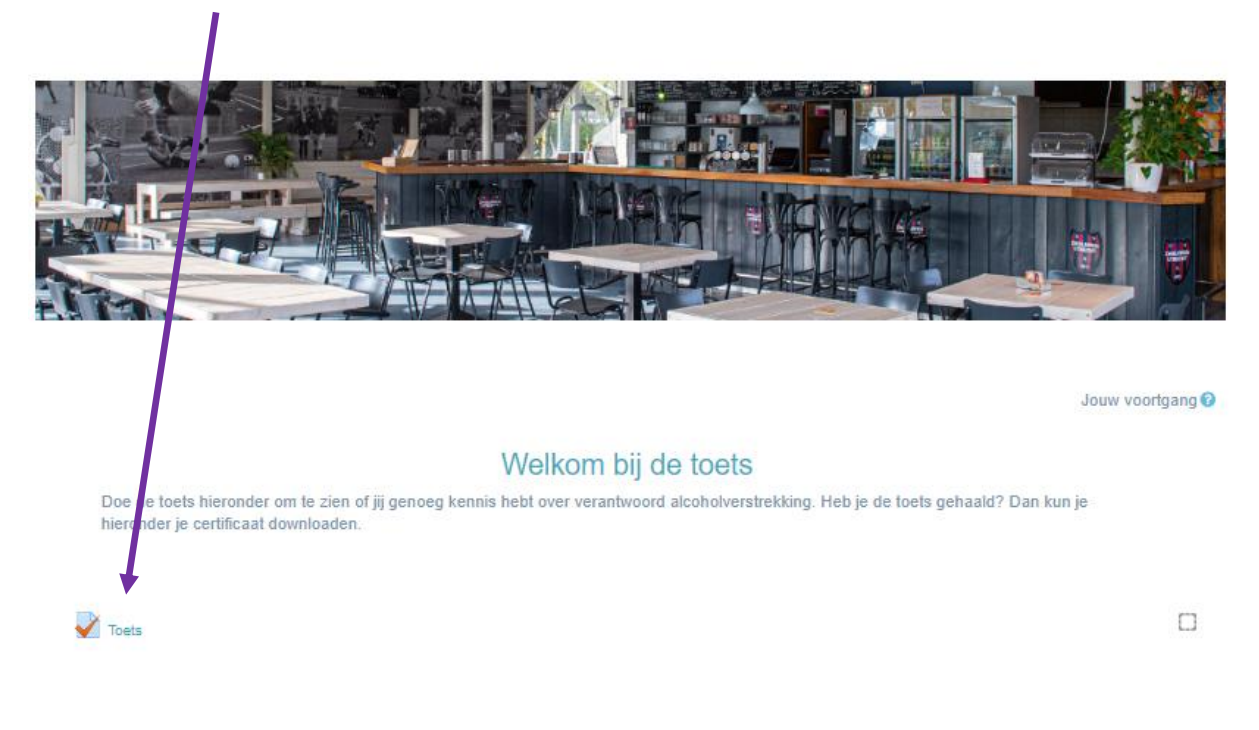

Klik hierna op

3

Na afronding van de toets krijg je achter elkaar onderstaande schermen te zien.

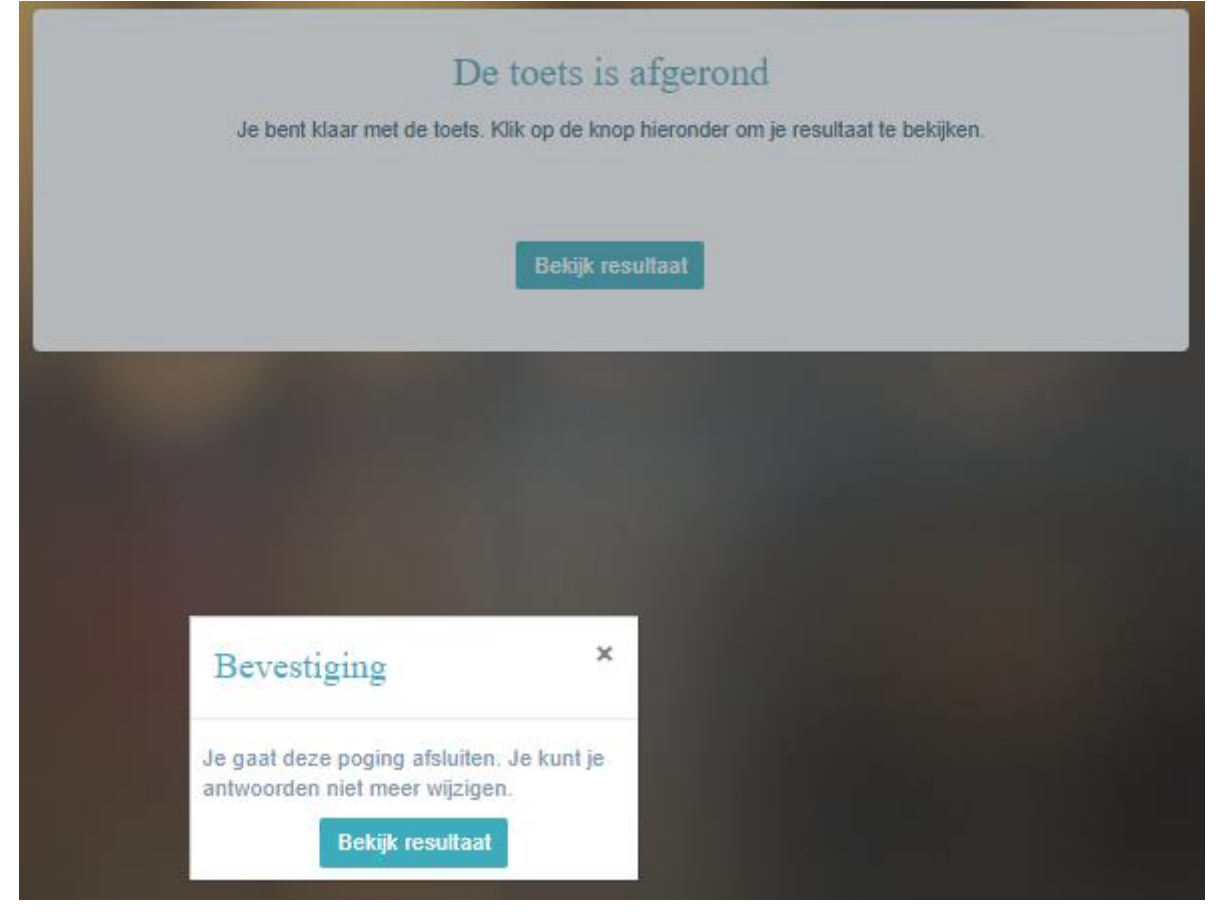

Je kunt nu bovenaan in het document zien of je geslaagd bent. Ook kun je de toets nalopen.

Nakijken beëindigen

Onderaan het document zie je; Certificaat Sport

Klik op "nakijken beëindigen" en hierna krijg je nogmaals een overzicht aangebonden. Onderaan in dit document kunt u klikken op:

Naar overzichtspagina of indien je de toets niet hebt behaald op:
 Herkans de toets.
 PS: Dit kun je net zo vaak doen totdat je de toets hebt behaald.

Bij 1) krijg je onderstaand scherm.

Klik hier op 'certificaat sport'. Er komt dan een vinkje in te staan.

 Welkom bij de toets

 Doe de toets hier inder om te zien of jij genoeg kennis hebt over verantwoord alcoholverstrekking. Heb je de toets gehaald? Dan kun je hieronder je certificaat downloaden.

 Toets

 Certificaat Sport

Je krijgt dan onderstaand scherm te zien.

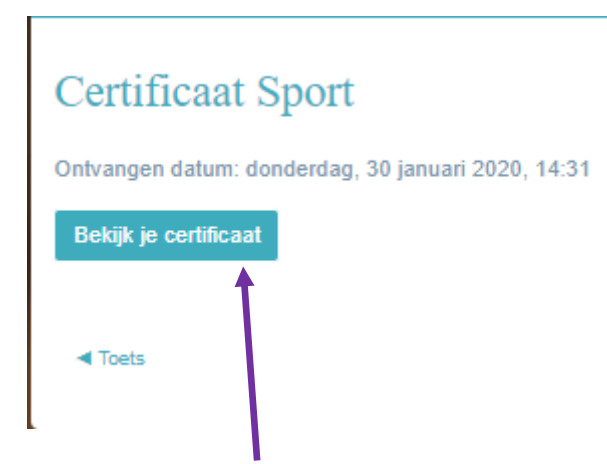

Klik op "Bekijk je certificaat".

Het certificaat wordt nu gedownload op je computer/ipad/ed.

## Mail dit "Certificaat Sport" nu direct naar de ledenadministratie via: ledenadm@tc-boemerang.nl

Bedankt voor je medewerking en succes met je toekomstige bardiensten.

TC Boemerang

Nd de Paviljoencommissie

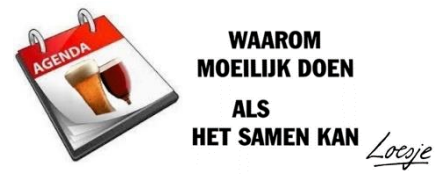